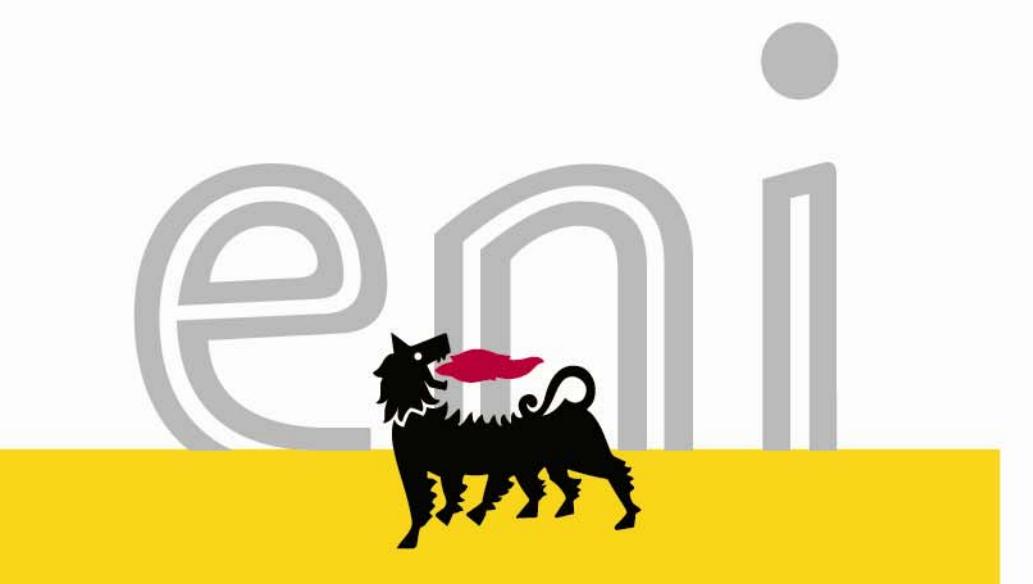

## Servizio e-Procurement eni

**O2I per i Fornitori sul Marketplace** 

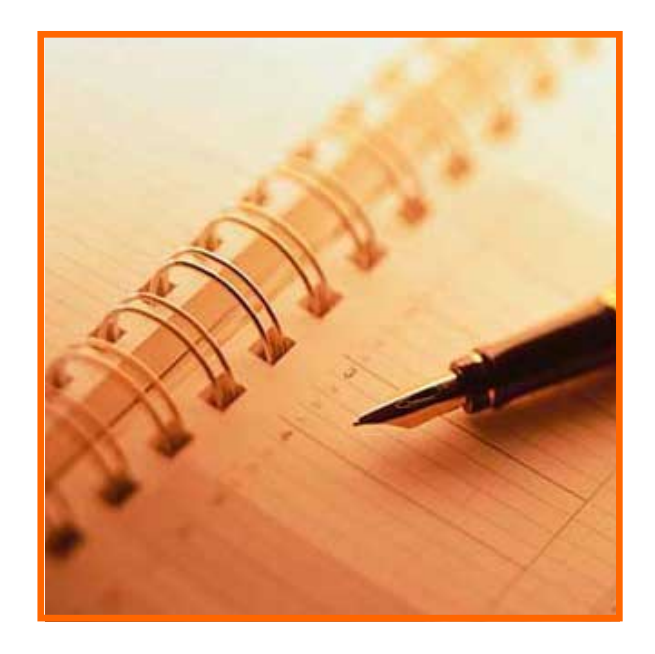

- ✓ Linee di servizio e-Procurement
- ✓ e-Supply Chain
- ✓ La gestione ordini via markeplace
- ✓ Cos'e O2I
- ✓ Come si accede a O2I
- ✓ Come si aderisce all'utilizzo di O2I
- ✓ II gestore del servizio

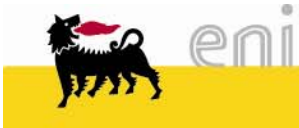

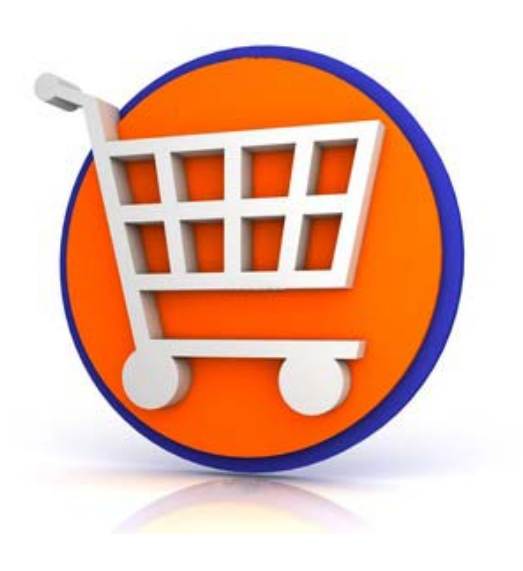

## Supply chain automation

- Acquisto a catalogo elettronico per le aziende ENI
- Scambio documenti in formato elettronico con i Fornitori, per l'approvvigionamento di beni e servizi, attraverso il Marketplace
- Trasmissione elettronica documenti amministrativi inviati dai Fornitori

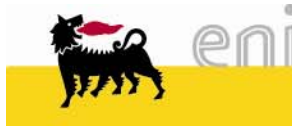

# Modalità di inoltro e gestione dei documenti elettronici

- Il Servizio consente di trasmettere i documenti al Fornitore utilizzando il canale INTERNET in differenti e distinte modalità:
- trasmissione dell'ordine via e-mail in formato PDF
- trasmissione elettronica dell'ordine in formato XML al Marketplace
- trasmissione elettronica dell'ordine in formato XML al Marketplace e integrazione del marketplace con i sistemi gestionali del fornitore.

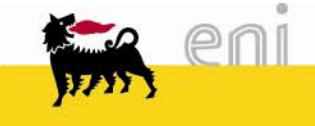

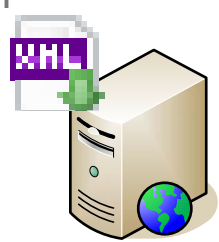

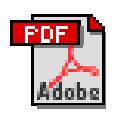

## Formati dei documenti elettronici e modalità di utilizzo del Marketplace

Il Servizio consente di trasmettere i documenti al Fornitore utilizzando formati e tracciati standard (basati su XML e protocolli B2B).

Il servizio di inoltro elettronico attraverso il marketplace è offerto da ENI ai propri fornitori nella modalità "On-Demand" o "Integrata"

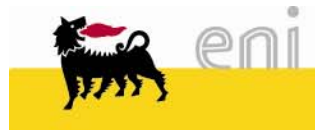

## Marketplace La Gestione Ordini via Markeplace

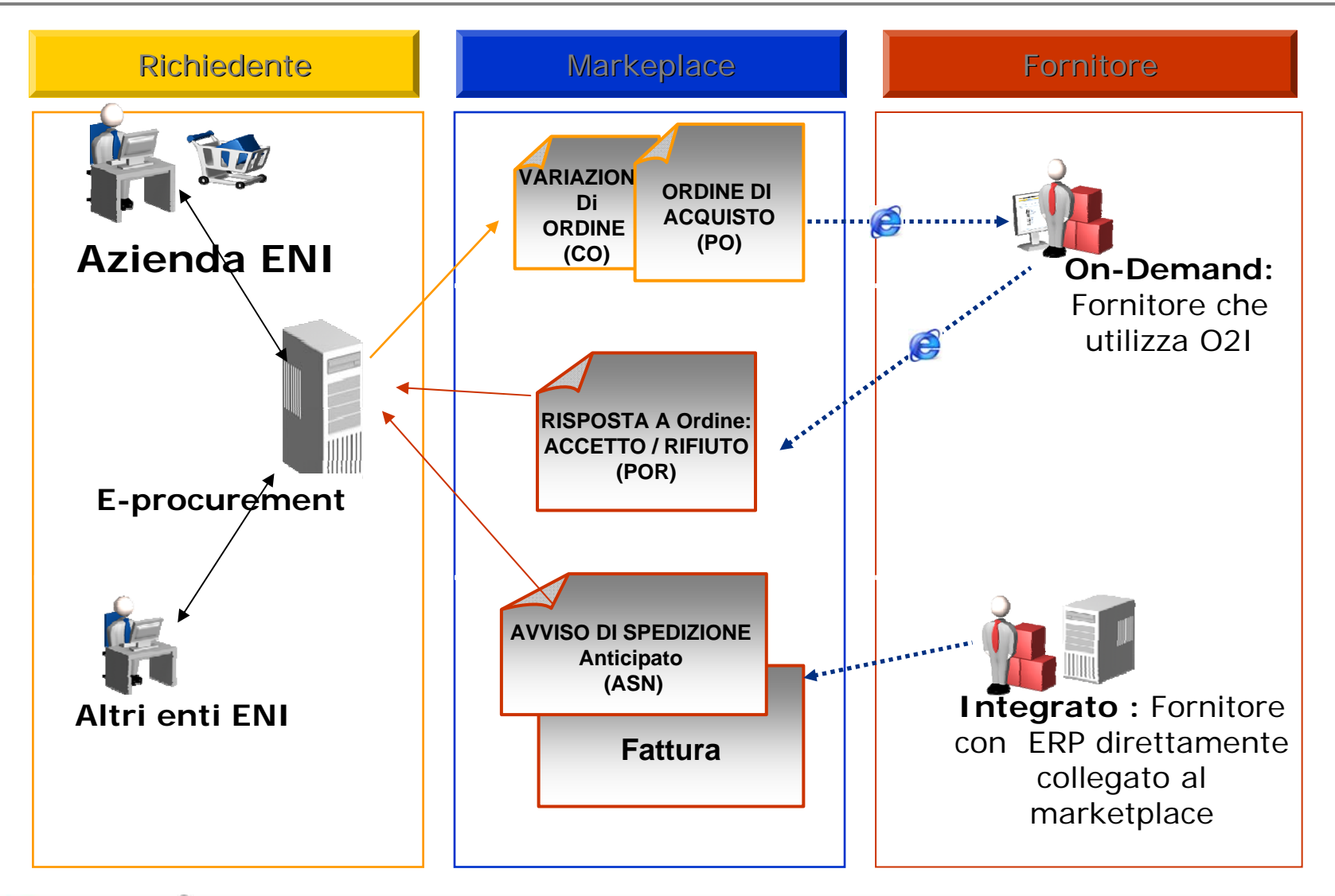

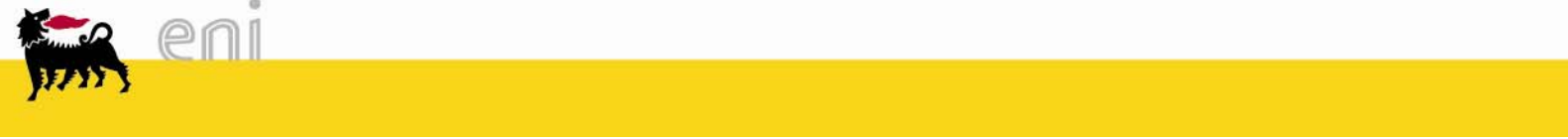

Marketplace Cos'è O2I – Order to Invoice

O2I è una delle applicazioni disponibili nel Portale del Marketplace, a cui si accede via Internet con il browser di Microsoft

Con O2I il Fornitore accede agli Ordini e li gestisce fino al documento di Avviso di Spedizione.

| Login                                                                                | HUBWCO                                                                                                    | Portal                                                  |                                             |          |                                                                                       |                                                                                                 |                                                  |                                                                                      |                                                                                            |                  |
|--------------------------------------------------------------------------------------|----------------------------------------------------------------------------------------------------|---------------------------------------------------------|---------------------------------------------|----------|---------------------------------------------------------------------------------------|-------------------------------------------------------------------------------------------------|--------------------------------------------------|--------------------------------------------------------------------------------------|--------------------------------------------------------------------------------------------|------------------|
| User name:<br>Password:<br>Login <u>Fortot Password?</u><br><u>Fortot User Name?</u> | Giobal Customer Care Teau<br>Lustomercara Millowao.com<br>+ 1 856 446 8202 - US Toni F<br>+ 1 281 404 2095 - US Loca<br>+ 33 177 62 56 20 - Prance<br>+ 46 303 957 734 11 - Gam<br>+ 34 13 80 06 4 - Spain<br>+ 44 2033 555021 - UK | n Hubwoo<br>UBWCCC<br>one evento Bus                    | Portal                                      | 02I   Am | ministrazione                                                                         |                                                                                                 | Benver                                           | nuti <u>Raffaela Vassallo</u>                                                        | Home   ?   Co<br>(Chiudi sessione)   ENI 810                                               | ontatta<br>(eni0 |
| © 2009 The Hubw<br><u>Conditions c</u>                                               | oo Group. All rights reserved.<br><u>I Use</u>   <u>Privacy Policy</u>                                                                                                    | Notifiche<br>Nessun messa                               | ggio corrente.                              | _ ×      | Casella post<br>Numero<br>documento<br><u>6e346bca-7a</u>                             | tale allarmi.<br>Soggetto<br>Completamento                                                      | _ ×<br>Data                                      | Statistiche rintracc                                                                 | <u>cio documento</u><br>Mostra ir<br>giorni 💟                                              | mpost            |
|                                                                                      |                                                                                                    | POs COs A<br><u>Nuovo</u> (191)<br><u>Accettato</u> (10 | ASNS INVS GRS                               | CAs      | 5c-1000-9a3<br>b-c0a8dde20<br>001<br>9642e1f2-7a5<br>a-1000-be7f-<br>c0a8dde2000<br>1 | di documento<br>andato a buon<br>fine<br>Completamento<br>di documento<br>andato a buon<br>fine | 12/02/2009<br>16.07.33<br>03/02/2009<br>12.11.10 |                                                                                      |                                                                                            |                  |
|                                                                                      |                                                                                                    | Accettato con mi<br>Respinto (2)<br>Elaborazione in o   | <u>nodifiche</u> (7)<br><u>1 corso</u> (30) |          | 948130c6-7a<br>5a-1000-bdd<br>6-c0a8dde20<br>001<br>0071f3e8-7a4                      | Completamento<br>di documento<br>andato a buon<br>fine<br>Completamento                         | 03/02/2009<br>11.22.01                           | PO Pi<br>Success Erro                                                                | OR CO IN¥<br>r ∎Duplicate                                                                  | ASN              |
|                                                                                      | l                                                                                                    |                                                         |                                             | ,        | b-1000-87c1-<br>c0a8dde2000<br>1<br>43e3620e-7a<br>43-1000-83c<br>9-c0a8dde20         | di documento<br>andato a buon<br>fine<br>Completamento<br>di documento<br>andato a buon         | 18/11/2008<br>0.48.27<br>27/10/2008<br>16.05.43  | Azienda principale:<br>Nome:<br>Cognome:<br>Posta elettronica:<br>Lingua principale: | ENI 810 (eni014)<br>Raffaela<br>Vassallo<br>raffaelavassallo@gmail.co<br>italiano (Italia) | m                |
| se eni                                                                               |                                                                                                    |                                                         |                                             |          | 001<br>Prodotti                                                                       | fine                                                                                            | ×                                                | La mia azienda<br>Ragione sociale:<br>Indirizzo via:                                 | ENI 810<br>Via Emilia 1                                                                    |                  |

### Marketplace Come si accede a O2I – Order to Invoice

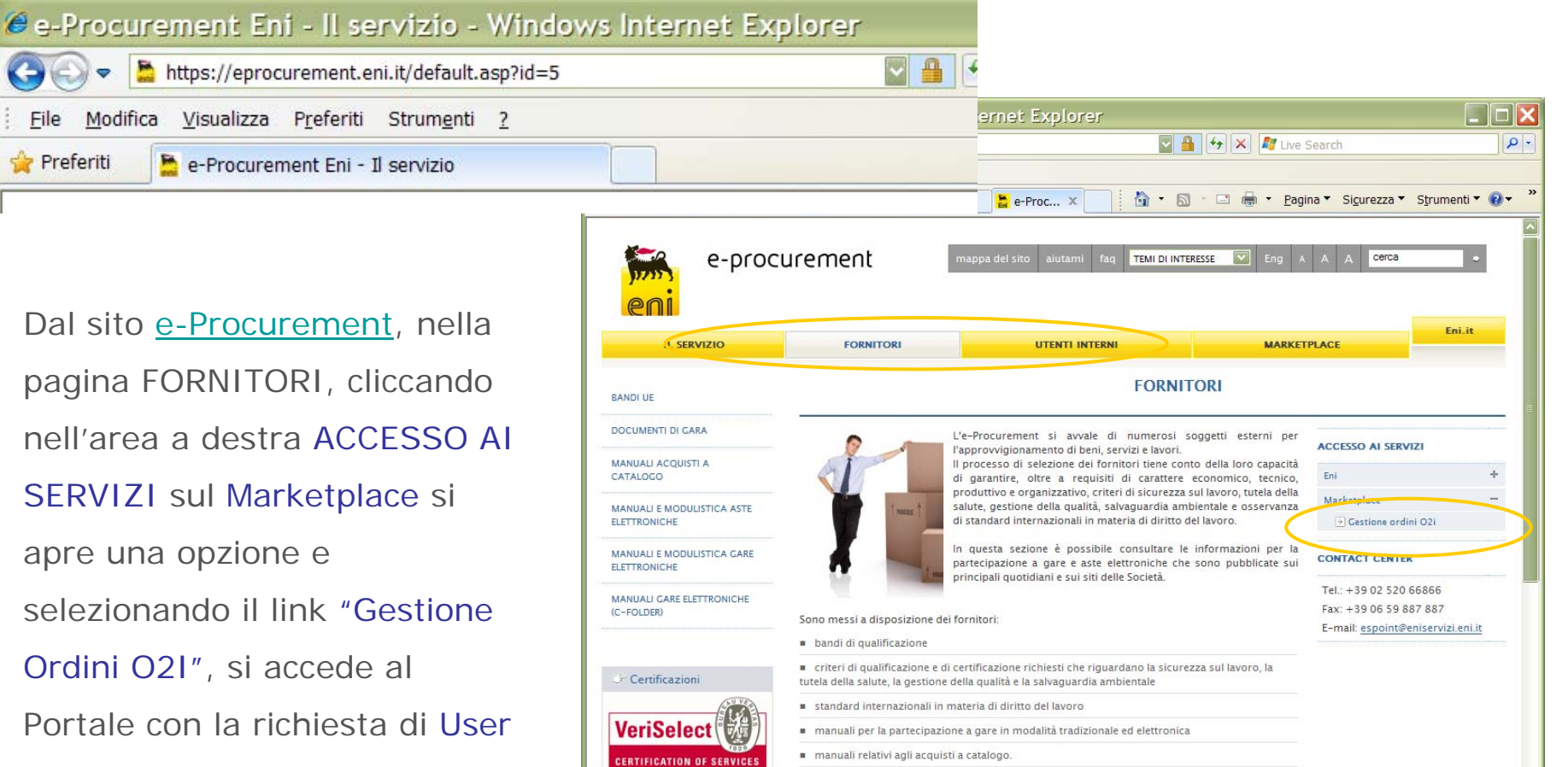

name e Password

Per facilitare la ricerca, i documenti sono divisi in sette macro-aree: bandi UE, documenti di gara, manuali e modulistica per gli Acquisti a catalogo, le Aste elettroniche

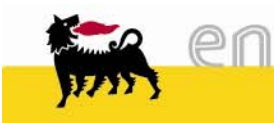

- ✓ Una società ENI invita il proprio fornitore ad aderire:
  - questo significa ENI che sosterrà i costi di gestione dell'Account, dell'Assistenza Utenti e delle transazioni che verranno effettuate con il Fornitore.
- Il Fornitore compila la Domanda di Registrazione (fac-simile sul portale <u>e-Procurement</u> sezione Marketplace)
- Il Fornitore riceverà, alla casella e-mail indicata nella Registrazione, le credenziali di login (User/Password).
- Trova i Manuali Utente e la documentazione sul portale <u>e-Procurement</u> Sezione Fornitori / Manuali Acquisti a Catalogo.
- Sarà invitato ad una sessione di Formazione, alla ricezione del primo Ordine, presso una sede ENI da concordare con il Responsabile dei Servizi di Hubwoo in Italia.

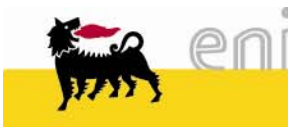

Il gestore del Markeplace I numeri gestiti da Hubwoo.com

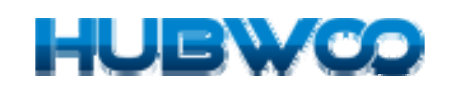

Acquirenti > 150 (50 tra i Fortune 1000)

Fornitori > 20.000

Utenti > 150.000

Valore Transato > 10 bilioni di \$

A Catalogo oltre 45 Milioni di voci

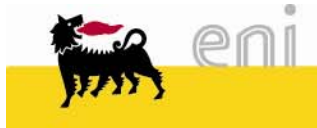

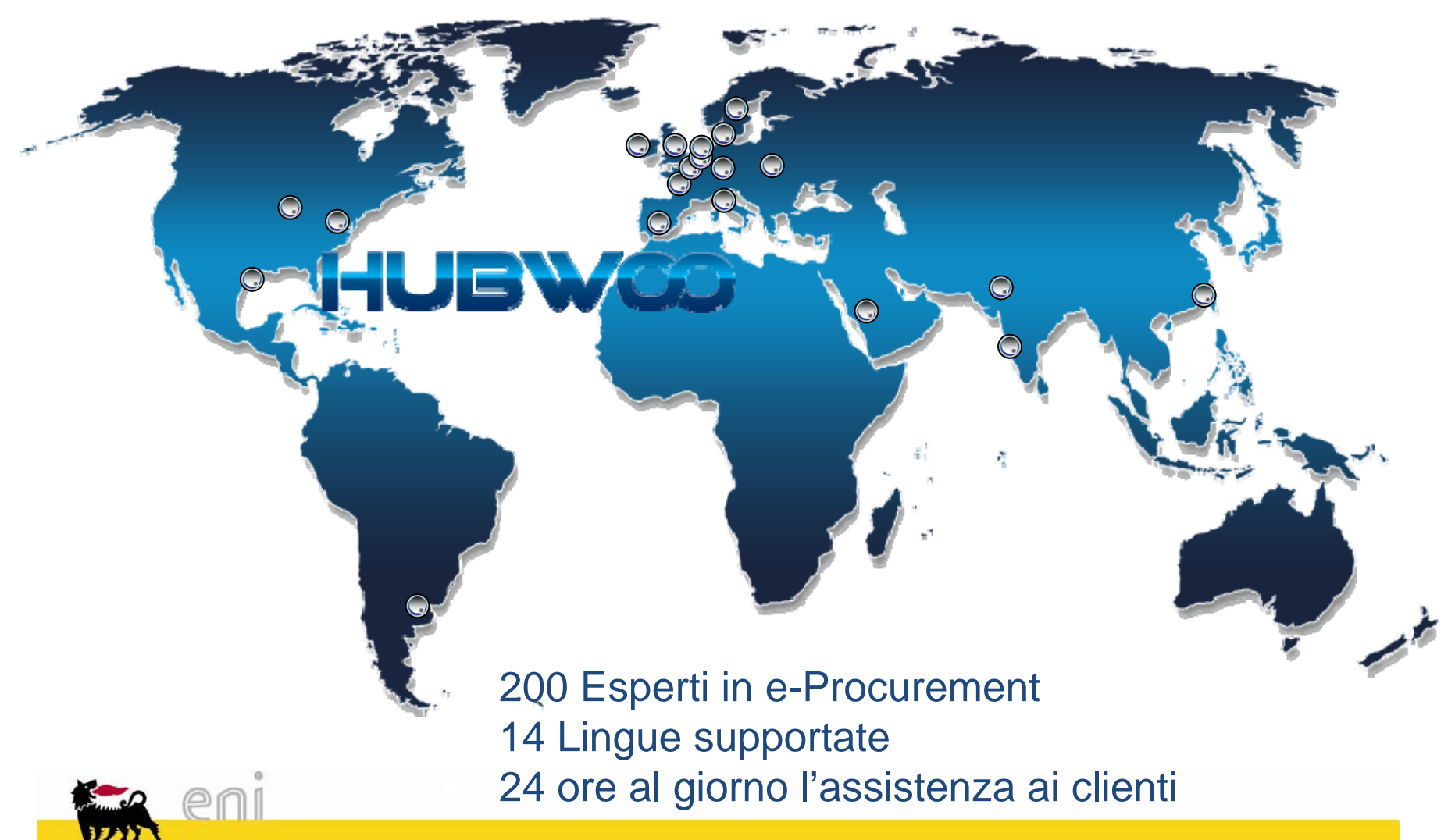